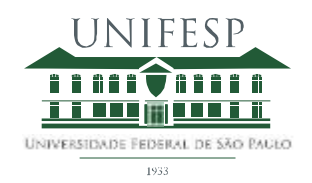

## Manual aplicativo "Rematrícula para os alunos"

Para acessar o sistema on-line de rematrícula, digite o endereço https://remat.unifesp.br/app/

Para acesso ao sistema, utilize seu nome de usuário e senha da Intranet. Caso não disponha de nome de usuário e senha da Intranet, acesse https://intranet.unifesp.br e se cadastre na opção "Cadastre-se". Se tiver esquecido a sua senha, entre em contato com a Central de Serviços do DTI para recuperá-la (11 5576-4656).

## <u>O 1º período de rematrícula para os campi Baixada Santista, Diadema, Guarulhos, Osasco e</u> <u>São José dos Campos terá início em 26/01, às 9h e terminará no dia 29/01, às 23h59.</u>

| Rematrícula - UNIFESP                                                               | × +                                                           |                                                                                      |                                                                               |                                      |
|-------------------------------------------------------------------------------------|---------------------------------------------------------------|--------------------------------------------------------------------------------------|-------------------------------------------------------------------------------|--------------------------------------|
| 🗲 🔒   https://remat.unifesg                                                         | <b>o.br</b> /app/index.php                                    | C Q Pesquisar                                                                        | ☆ 自 ♥ ♣ 佘                                                                     | ⊿ ⊙ ≡                                |
| Ais visitados 🗍 Rematrícu                                                           | ıla - UNIFESP 🗍 Primei                                        | ros passos 🗍 Rematrícula - UNIFESP                                                   | h. Tarot Mensal - Tarot                                                       | ::Pasta Verde:: »                    |
| Rematrícula U                                                                       | JNIFESP                                                       |                                                                                      |                                                                               | ^                                    |
| Prezado(a) discente,<br>Para acesso ao sistema, utili<br>na opção "Cadastre-se". Se | ,<br>ze seu nome de usuário e s<br>tiver esquecido a sua senh | enha da Intranet. Caso não disponha de 1<br>a, entre em contato com a Central de Ser | nome de usuário e senha da Intranet,<br>viços do DTI para recuperá-la (11 557 | , acesse https://intrar<br>76-4656). |
| Usuário:<br>Senha:                                                                  |                                                               |                                                                                      |                                                                               |                                      |
| Entrar                                                                              |                                                               |                                                                                      |                                                                               |                                      |
|                                                                                     |                                                               | Rematrícula / U                                                                      | INIFESP                                                                       | -                                    |
| •                                                                                   |                                                               | 11                                                                                   |                                                                               | ۲.                                   |

Clique em Iniciar / Rematrícula e selecione as UCs desejadas para a rematrícula nas abas UCs

× + Rematrícula - UNIFESP ☆ 🖻 🛡 🖡 🎓 ∢ 🧿 ≡ ♦ ♦ https://remat.unifesp.br/app\_desenvolvimento/index.php? 🔊 Mais visitados 🦳 Rematrícula - UNIFESP 🦳 Primeiros passos 🦳 Rematrícula - UNIFESP 🦳 ..::Pasta Verde::.. 🔆 2015111869000076 - D... OSASCO Curso: RELAÇÕES INTERNACIONAIS - NOTURNO Termo: Semestre: Turno: UC's do Termo UC's do Curso UC's de Outros Cursos UC's Selecionadas Cod. UC Turmas Turno Horário de Horário de início término Unidade Curricular Grupo **\$** \$ ¢ ÷ ÷ \$ ŧ ATIVIDADES COMPLEMENTARES - RELAÇÕES INTERNACIONAIS DIREITO E DEMOCRACIA NA INTEGRAÇÃO EUROPÉIA N UNIDADE CLIPPIO E A ORGANIZACIÓN - -5715 N UNIDADE CURRICULAR ELETIVA QUINTA 19:00 23:00 5592 N UNIDADE CURRICULAR FIXA ORGANIZAÇÕES INTERNACIONAIS GOVERNAMENTAIS E N NÃO GOVERNAMENTAIS QUARTA 19:00 23:00 5507 N UNIDADE CURRICULAR FIXA OUESTÕES ESTRATÉGICAS CONTEMPORÂNEAS 5342 N N TERCA 19:00 23:00 N TCC RI III N UNIDADE CURRICULAR FIXA 5505 5589 N TEMAS DO PENSAMENTO POLÍTICO LATINO-AMERICANO N UNIDADE CURRICULAR ELETIVA QUINTA 19:00 23:00 ~ ....

do Termo; UCs do Curso e UCs de outros Cursos.

O resumo das UCs selecionadas e a alternativa de excluí-las estarão apresentados na última aba <u>'UCs Selecionadas'</u> durante todo o processo. Nesta aba, você DEVERÁ acompanhar nos períodos subsequentes a sua classificação nas diversas UCs selecionadas, observando o número de vagas disponíveis, pois é de sua responsabilidade a composição final de sua grade horária. Para a consolidação final, o sistema considerará os critérios de classificação contidos no regimento da Pró-Reitoria de Graduação.

| urso      |            |              |                                                                          |         |                                  |                  |                      |                          |                      |             |
|-----------|------------|--------------|--------------------------------------------------------------------------|---------|----------------------------------|------------------|----------------------|--------------------------|----------------------|-------------|
| RELAC     | CÕES IN    | TERNACIO     | VAIS - NOTURNO                                                           |         |                                  |                  |                      |                          |                      |             |
| ermo<br>8 | ):         | Semestr<br>2 | e: Turno:<br>N                                                           |         |                                  |                  |                      |                          |                      |             |
| UC        | C's do     | Termo        | UC's do Curso UC's                                                       | de Outr | os Cursos UC's                   | s Selecionad     | das                  |                          |                      |             |
|           | Cod.<br>UC | Turmas       | Unidade Curricular                                                       | Turno   | Grupo                            | Dia da<br>semana | Horário<br>de início | Horário<br>de<br>término | Sua<br>classificação | Qtd<br>Vaga |
|           | \$         | \$           | \$                                                                       | \$      | \$                               | \$               | \$                   | \$                       | \$                   | \$          |
| Ê         | 5506       | N            | TEMAS SOCIAIS NAS<br>RELAÇÕES INTERNACIONAIS                             | N       | UNIDADE<br>CURRICULAR FIXA       | SEGUNDA          | 19:00                | 23:00                    | 19                   |             |
| Ê         | 5342       | Ν            | QUESTÕES ESTRATÉGICAS<br>CONTEMPORÂNEAS                                  | Ν       | UNIDADE<br>CURRICULAR FIXA       | TERÇA            | 19:00                | 23:00                    | 15                   |             |
| â         | 5507       | Ν            | ORGANIZAÇÕES<br>INTERNACIONAIS<br>GOVERNAMENTAIS E NÃO<br>GOVERNAMENTAIS | Ν       | UNIDADE<br>CURRICULAR FIXA       | QUARTA           | 19:00                | 23:00                    | 16                   |             |
| Ê         | 5592       | Ν            | DIREITO E DEMOCRACIA NA<br>INTEGRAÇÃO EUROPÉIA                           | Ν       | UNIDADE<br>CURRICULAR<br>ELETIVA | QUINTA           | 19:00                | 23:00                    | 12                   |             |
| 侖         | 5505       | Ν            | TCC RI III                                                               | Ν       | UNIDADE<br>CURRICULAR FIXA       |                  |                      |                          |                      |             |
|           |            |              | III                                                                      |         |                                  |                  |                      |                          |                      |             |

Ao final de cada período e ao final do processo de rematrícula, orientamos que imprima o comprovante (é só clicar no botão 'imprimir' disponível na aba UCs selecionadas).

No dia 03/02, das 9h às 23h59, o aluno poderá consultar o status das UCs selecionadas e verificar se foi deferido, indeferido, se está em espera ou inscrito na UC.

- Aluno em espera = fora do número de vagas, classificação excedeu número de vagas.

- Aluno inscrito = aguardando deferimento.

| â     | https://     | /iremat. <b>un</b> i | fesp.br/ap.p_desenvolvimento/in                                          | diex.php?ic | i Cadastrolômii rem           | CQ                | Pesquisar            |                       | ☆ <b>自</b>           |               | +       | ↑ ↑                                                     |
|-------|--------------|----------------------|--------------------------------------------------------------------------|-------------|-------------------------------|-------------------|----------------------|-----------------------|----------------------|---------------|---------|---------------------------------------------------------|
| s vis | itadios      | Remat                | ricula - UNIFESP 🔝 Primeiros p                                           | essos []    | Rematricula - UNIFESP         | Pasta V           | erde: 🤺              | 20151118690           | 00076 - D 🥥          | A Lei da /    | Atração | oe o Di                                                 |
| ELA(  | :<br>JÕES IN | TERNACION            | AES - NOTURNO                                                            |             |                               |                   |                      |                       |                      |               |         |                                                         |
| rme   | н            | Semestre             | e: Turno:                                                                |             |                               |                   |                      |                       |                      |               |         |                                                         |
|       |              | 2                    | N                                                                        |             |                               |                   |                      |                       |                      |               |         |                                                         |
| U     | 's do        | Termo                | UC's do Curso UC's de                                                    | Outros      | Cursos UC's Se                | lecion adas       |                      |                       |                      |               |         |                                                         |
|       |              |                      |                                                                          |             |                               |                   |                      |                       |                      |               | -       |                                                         |
|       | Cod.<br>UC   | Turmas               | Unidade Curricular                                                       | Turno       | Grupo                         | Dia da<br>s-emana | Horário<br>de início | Horário de<br>término | Sua<br>classificação | Qtde<br>Vagas |         | Obs                                                     |
|       | ¢            | ¢                    | \$                                                                       | ÷           | \$                            | ۰                 | ¢                    | ۰.                    | \$                   | ٥             | 4       |                                                         |
| Î     | \$506        | Ν                    | TEMAS SOCIAIS NAS RELAÇÕES<br>INTERNACIONAIS                             | N           | UNIDADE<br>CURRICULAR IFDIA   | SEGUNDA           | 19:00                | :23:00                | 19                   |               |         | DEFERIDO                                                |
| ŝ     | 5342         | Ν                    | QUESTÕES ESTRATÉGECAS<br>CONTEMPORÂNEAS                                  | Ν           | UNIDADE<br>CURRICULAR FDA     | TERÇA             | 19:00                | :23:00                | 15                   |               |         | DEFERIDO                                                |
| ŝ     | 5507         | N                    | ORGANIZAÇÕES<br>INTERNACIONAIS<br>GOVERNAMENTAIS E NÃO<br>GOVERNAMENTAIS | N           | UNIDADE<br>CURRICULAR IFDIA   | QUARTA            | 19:00                | 23:00                 | 16                   |               |         | DEFERIDO                                                |
| ŝ     | 5592         | Ν                    | DIREITO IE DEMOCRACIA NA<br>INTEGRAÇÃO EUROPÉIA                          | N           | UNIDADE<br>CURRICULAR ELETIVA | QUINTA            | 19:00                | 23:00                 | 12                   |               |         | DEFERIDO                                                |
| 8     | 5505         | Ν                    | TCC RI III                                                               | N           | UNIDADE<br>CURRICULAR FIXA    |                   |                      |                       |                      |               |         | Excluida pelo<br>discente em<br>12/01/2016<br>1.1:13:51 |
| ŝ     | 5715         | Ν                    | ATIVIDADES COMPLEHENTARES -<br>RELAÇÕES INTERNACIONAIS                   | N           | ATTIVIDADES<br>COMPLEMENTARES |                   |                      |                       |                      |               |         | INDEFERIDO                                              |
| ŝ     | 4432         | N                    | CONTABILIDADE FINANCEIRA II                                              | N           | UNIDADE<br>CURRICULAR FDIA    | SEXTA             | 19:00                | 23:00                 |                      |               |         | Excluida pelo<br>discente em<br>18/01/2016              |

## São José dos Campos terá início em 04/02, às 9h e terminará no dia 05/02, às 23h59.

No 2º período, os alunos irão selecionar as UCs restantes do 1º período, portanto,

orientamos que efetuem a rematrícula no 1º período.

Ao final da seleção/exclusão de UCs, você deve imprimir o comprovante de suas escolhas.

|   | Cod.<br>UC | Turmas | Unidade Curricular                                                       | Turno | Grupo                            | Dia da<br>semana | Horário<br>de início | Horário<br>de<br>término | Sua<br>classificação | Qtde<br>Vagas | Obs                                         |
|---|------------|--------|--------------------------------------------------------------------------|-------|----------------------------------|------------------|----------------------|--------------------------|----------------------|---------------|---------------------------------------------|
|   | ÷          | \$     | ÷                                                                        | \$    | ÷                                | \$               | \$                   | \$                       | \$                   | \$            | \$                                          |
| Ê | 5506       | N      | TEMAS SOCIAIS NAS<br>RELAÇÕES INTERNACIONAIS                             | N     | UNIDADE<br>CURRICULAR FIXA       | SEGUNDA          | 19:00                | 23:00                    | 19                   |               | DEFERI                                      |
| Ê | 5342       | N      | QUESTÕES ESTRATÉGICAS<br>CONTEMPORÂNEAS                                  | N     | UNIDADE<br>CURRICULAR FIXA       | TERÇA            | 19:00                | 23:00                    | 15                   |               | DEFERI                                      |
| â | 5507       | Ν      | ORGANIZAÇÕES<br>INTERNACIONAIS<br>GOVERNAMENTAIS E NÃO<br>GOVERNAMENTAIS | N     | UNIDADE<br>CURRICULAR FIXA       | QUARTA           | 19:00                | 23:00                    | 16                   |               | DEFERI                                      |
| Î | 5592       | N      | DIREITO E DEMOCRACIA NA<br>INTEGRAÇÃO EUROPÉIA                           | N     | UNIDADE<br>CURRICULAR<br>ELETIVA | QUINTA           | 19:00                | 23:00                    | 12                   |               | DEFERI                                      |
| â | 5505       | Ν      | TCC RI III                                                               | N     | UNIDADE<br>CURRICULAR FIXA       |                  |                      |                          |                      |               | Excluida p<br>discente<br>12/01/20<br>11:13 |
| Î | 5715       | N      | ATIVIDADES<br>COMPLEMENTARES - RELAÇÕES<br>INTERNACIONAIS                | N     | ATIVIDADES<br>COMPLEMENTARES     |                  |                      |                          |                      |               | INDEFERI                                    |
| Ê | 4432       | Ν      | CONTABILIDADE FINANCEIRA<br>II                                           | Ν     | UNIDADE<br>CURRICULAR FIXA       | SEXTA            | 19:00                | 23:00                    |                      |               | Excluida p<br>discente<br>18/01/20<br>16:42 |

De 13/02, às 9h até 14/02, às 23h59, o aluno poderá consultar o status das UCs selecionadas e verificar se foi deferido, indeferido, se está em espera ou inscrito na UC.

- Aluno em espera = fora do número de vagas, classificação excedeu número de vagas.

- Aluno inscrito = aguardando deferimento.

<u>O período de acomodação para os campi Baixada Santista, Diadema, Guarulhos, Osasco e</u> <u>São José dos Campos terá início em 15/02, às 9h e terminará no dia 17/02, às 23h59.</u> Neste período, os alunos devem efetuar os ajustes finais em suas grades.

<u>O período de exclusão para os campi Baixada Santista, Diadema, Guarulhos, Osasco e</u> <u>São José dos Campos terá início em 29/02, às 9h e terminará no dia 14/03, às 23h59.</u> Neste período, o aluno não poderá mais selecionar UCs, apenas excluir UCs que não deseja cursar.

## O período de trancamento para os campi Baixada Santista, Diadema, Guarulhos, Osasco e

São José dos Campos terá início em 26/01, às 9h e terminará no dia 29/03, às 23h59.

Para solicitar o trancamento do semestre, o aluno deverá clicar em 'Iniciar' - 'Trancamento'

|   | Rematrícula UNIFESP                                                                                                    |
|---|----------------------------------------------------------------------------------------------------|
| I | niciar 3º Período da Rematrícula Us                                                                                                    |
|   | Rematrícula<br>Trancamento                                                                                                    |
|   | Clique em Iniciar / Rematrícula e selecione as UCs desejadas para a rematrícula nas abas UCs do Termo; UCs do Curso e UCs de outros Curso                                                                                                    |
|   | O resumo das UCs selecionadas e a alternativa de excluí-las estarão apresentados na última aba UCs Selecionadas Rematrícula durante todo                                                                                                    |
|   | Nesta aba (UCs Selecionadas Rematrícula), você DEVERÁ acompanhar nos períodos subsequentes a sua classificação nas diversas UCs selec<br>disponíveis, pois é de sua responsabilidade a composição final de sua grade horária. Para a consolidação final, o sistema considerará os critér<br>da Pró-Reitoria de Graduação.                                                                                                    |
|   | Ao final de cada período, e no final do processo de rematrícula, orientamos que imprima o comprovante.                                                                                                    |
|   | É possível manifestar sua solicitação de Trancamento em Iniciar / Trancamento, informando o período e descrevendo o motivo da solicitação                                                                                                    |
|   | Em caso de dúvidas, entrar em contato com a secretaria do seu campus.<br>- apoiopedagogico@unifesp.br (Campus Guarulhos)<br>- secretaria.bs@unifesp.br (Campus Baixada Santista)<br>- secretaria.sp@unifesp.br (Campus Baixada Santista)<br>- secretaria.sp@unifesp.br (Campus São Paulo)<br>- secretaria.diadema@unifesp.br (Campus Diadema)<br>- secretaria.osasco@unifesp.br (Campus Osasco)<br>- secretaria.sjc@unifesp.br (Campus São José dos Campos) |

Depois disso, deve conferir seus dados, preencher o motivo do trancamento no campo

'observação' e clicar em 'gravar'.

| solicitar o trancam               | ento de matríc | ula, de acor | do com o art. 1: | l7, inciso I do | regimento da Pro | Grad. |  |  |  |
|-----------------------------------|----------------|--------------|------------------|-----------------|------------------|-------|--|--|--|
| Identificação                     |                |              |                  |                 |                  |       |  |  |  |
| Matrícula:                        | Nome           | :            |                  |                 |                  |       |  |  |  |
| 76785                             | STEPH          | ANIE PIMEN   | LA VICENTE       |                 |                  |       |  |  |  |
| Campus:                           |                |              |                  |                 |                  |       |  |  |  |
| OSASCO                            |                |              |                  |                 |                  |       |  |  |  |
| Curso:                            |                |              |                  |                 |                  |       |  |  |  |
| RELAÇÕES INTER                    | NACIONAIS - I  | NOTURNO      |                  |                 |                  |       |  |  |  |
| Termo: Se                         | mestre: 1      | urno:        |                  |                 |                  |       |  |  |  |
| o 7                               |                | N            |                  |                 |                  |       |  |  |  |
| • 2<br>Trancamento<br>Observação: |                |              |                  |                 |                  |       |  |  |  |
| o Z                               |                |              |                  |                 |                  |       |  |  |  |
| o Z                               |                |              |                  |                 |                  |       |  |  |  |

Lembramos que se estiver no primeiro ano de seu curso, NÃO poderá solicitar o

trancamento da matrícula, de acordo com o art. 117, inciso I do regimento da ProGrad.